# **Boletim Técnico**

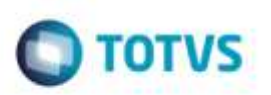

# Validação do Campo Data Final no Cálculo de Romaneio

| Produto  | : | Microsiga Protheus® SIGAGFE, Gestão de Frete Embarcador 11.5 |                    |   |          |
|----------|---|--------------------------------------------------------------|--------------------|---|----------|
| Chamado  | : | TQFCLF                                                       | Data da publicação | : | 01/09/14 |
| País(es) | : | Todos                                                        | Banco(s) de Dados  | : | Todos    |

### Importante

Esta melhoria depende de execução do *update* de base **GFE11872**, conforme **Procedimentos para Implementação**.

Efetuada alteração na rotina de **Agrupamento de Cálculos (GFEA082),** para exibir todos os romaneios que contenham um cálculo do tipo informado nos parâmetros do pergunte. Incluída a função **Marcar** e **Desmarcar** todos os cálculos.

Para viabilizar essa melhoria, é necessário aplicar o pacote de atualizações (Patch) deste chamado.

## Procedimento para Implementação

O sistema é atualizado logo após a aplicação do pacote de atualizações (Patch) deste chamado.

### Importante

Antes de executar o compatibilizador informe o GFE11872 é imprescindível:

- a) Realizar o backup da base de dados do produto que será executado o compatibilizador (diretório PROTHEUS\_DATA\DATA, se versão 10, ou \PROTHEUS11\_DATA\DATA, se versão 11) e dos dicionários de dados SXs (diretório PROTHEUS\_DATA\_SYSTEM, se versão 10, ou \PROTHEUS11\_DATA\SYSTEM, se versão 11).
- b) Os diretórios acima mencionados correspondem à **instalação padrão** do Protheus, portanto, devem ser alterados conforme o produto instalado na empresa.
- c) Essa rotina deve ser executada em modo exclusivo, ou seja, nenhum usuário deve estar utilizando o sistema.
- d) Se os dicionários de dados possuírem índices personalizados (criados pelo usuário), antes de executar o compatibilizador, certifique-se de que estão identificados pelo *nickname*. Caso o compatibilizador necessite criar índices, irá adicioná-los a partir da ordem original instalada pelo Protheus, o que poderá sobrescrever índices personalizados, caso não estejam identificados pelo *nickname*.
- e) O compatibilizador deve ser executado com a Integridade Referencial desativada\*.

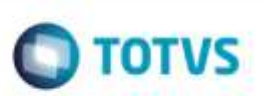

### Atenção

O procedimento a seguir deve ser realizado por um profissional qualificado como Administrador de Banco de Dados (DBA) ou equivalente!

<u>A ativação indevida da Integridade Referencial pode alterar drasticamente o relacionamento entre tabelas</u> no banco de dados. Portanto, antes de utilizá-la, observe atentamente os procedimentos a seguir:

- i. No Configurador (SIGACFG), veja se a empresa utiliza Integridade Referencial, selecionando a opção Integridade/Verificação (APCFG60A).
- ii. Se não há Integridade Referencial ativa, são relacionadas em uma nova janela todas as empresas e filiais cadastradas para o sistema e nenhuma delas estará selecionada. Neste caso, E SOMENTE NESTE, não é necessário qualquer outro procedimento de ativação ou desativação de integridade, basta finalizar a verificação e aplicar normalmente o compatibilizador, conforme instruções.
- iii. <u>Se</u> há Integridade Referencial ativa em todas as empresas e filiais, é exibida uma mensagem na janela Verificação de relacionamento entre tabelas. Confirme a mensagem para que a verificação seja concluída, <u>ou</u>;
- iv. Se há Integridade Referencial ativa em uma ou mais empresas, que não na sua totalidade, são relacionadas em uma nova janela todas as empresas e filiais cadastradas para o sistema e, somente, a(s) que possui(em) integridade está(arão) selecionada(s). Anote qual(is) empresa(s) e/ou filial(is) possui(em) a integridade ativada e reserve esta anotação para posterior consulta na reativação (ou ainda, contate nosso Help Desk Framework para informações quanto a um arquivo que contém essa informação).
- v. Nestes casos descritos nos itens "iii" ou "iv", E SOMENTE NESTES CASOS, é necessário desativar tal integridade, selecionando a opção Integridade/ Desativar (APCFG60D).
- vi. Quando desativada a Integridade Referencial, execute o compatibilizador, conforme instruções.
- vii. Aplicado o compatibilizador, a Integridade Referencial deve ser reativada, SE E SOMENTE SE tiver sido desativada, através da opção Integridade/Ativar (APCFG60). Para isso, tenha em mãos as informações da(s) empresa(s) e/ou filial(is) que possuía(m) ativação da integridade, selecione-a(s) novamente e confirme a ativação.

### Contate o Help Desk Framework EM CASO DE DÚVIDAS!

1. Em Microsiga Protheus TOTVS Smart Client (se versão 10) ou ByYou Smart Client (se versão 11), digite GFE11872 no campo Programa Inicial.

#### Importante

Para a correta atualização do dicionário de dados, certifique-se que a data do compatibilizador seja igual ou superior a 07/04/2014.

- 2. Clique em **OK** para continuar.
- 3. Após a confirmação é exibida uma tela para a seleção da empresa em que o dicionário de dados será modificado *ou* é apresentada a janela para seleção do compatibilizador. Selecione o programa **GFE11872**.
- 4. Ao confirmar é exibida uma mensagem de advertência sobre o *backup* e a necessidade de sua execução em **modo** exclusivo.

Este documento è de propriedade da TOTVS. Todos os direitos reservados

## **Boletim Técnico**

5. Clique em **Processar** para iniciar o processamento. O primeiro passo da execução é a preparação dos arquivos. É apresentada uma mensagem explicativa na tela.

TOTVS

- 6. Em seguida, é exibida a janela Atualização concluída com o histórico (*log*) de todas as atualizações processadas. Nesse *log* de atualização são apresentados somente os campos atualizados pelo programa. O compatibilizador cria os campos que ainda não existem no dicionário de dados.
- 7. Clique em Gravar para salvar o histórico (log) apresentado.
- 8. Clique em **OK** para encerrar o processamento.

## Atualizações do compatibilizador

Alterar as validações do campo Valid dos Campos no arquivo SX6 - Pergunte

| Pergunte  | GFEA082 |
|-----------|---------|
| Parâmetro | MV_PAR7 |

#### Importante

O tamanho dos campos que possuem grupo podem variar conforme ambiente em uso.

## Procedimento para Utilização

 Em Gestão de Frete Embarcador (SIGAGFE) acesse Movimentação > Doc Frete/Faturas > Documento de Frete - Emita dois documentos de carga onde os tipos de impostos são diferentes, calcule estes documentos em romaneios diferentes e agrupe os cálculos.

Inclua na opção **Filtro** o tipo de Imposto, que poderá ser "1" (ICMS), "2" (ISS). Dessa forma, o usuário que for agrupar os cálculos saberá os romaneios que contém apenas determinado tipo de imposto.

**Observação:** A opção **Ambos** será apenas para consulta, não permitirá agrupar impostos diferentes por isso será mantida a validação do tipo de imposto, ou seja, não será permitido gerar um cálculo agrupado de cálculos de ICMS e ISS.

2. Quando agrupar os cálculos:

Não será gerada a nova grade do cálculo agrupado, não será mais possível ver o cálculo por meio do romaneio, pois um mesmo romaneio pode ter documentos de ISS e ICMS agrupados em cálculos diferentes.

3. Incluída a opção de selecionar **Todos** os romaneios, de forma que o usuário não tenha que incluir um por um.

# **Boletim Técnico**

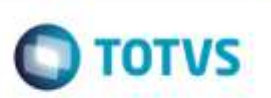

# Informações Técnicas

Tabelas Utilizadas Rotinas Envolvidas

Sistemas Operacionais

GWF - Cálculo Frete GFEA082 - Agrupar Cálculos Windows/Linux